## Instruções para Inscrição via Sistema de inscrição online:

## **Candidato**

 Acessar *link* de inscrição, disponível no Edital ou pela página da PROPPG https://sites.uel.br/proppg/ no menu Pós-Graduação / Inscrições e escolher o nível e curso de interesse;

2) No Curso desejado, clicar no botão @"Efetuar Inscrição" (que

aparece na frente do nome do curso desejado);

3) Em seguida, clicar em NOVA INSCRIÇÃO:

- Preencher todas as informações solicitadas,
- Fazer upload da documentação indicada e SALVAR,
- Clicar em IMPRIMIR BOLETO BANCÁRIO (a direita, na parte superior ou inferior da página)

4) Pagamento por PIX = <u>em qualquer banco</u> OU

Pagamento por guia de arrecadação = Banco do Brasil

**ATENÇÃO:** O candidato poderá <u>acompanhar sua inscrição</u> pelo portal do estudante de pós-graduação, sem número de matrícula e sem senha (ainda não é aluno), <u>com CPF e Número de Inscrição</u>.

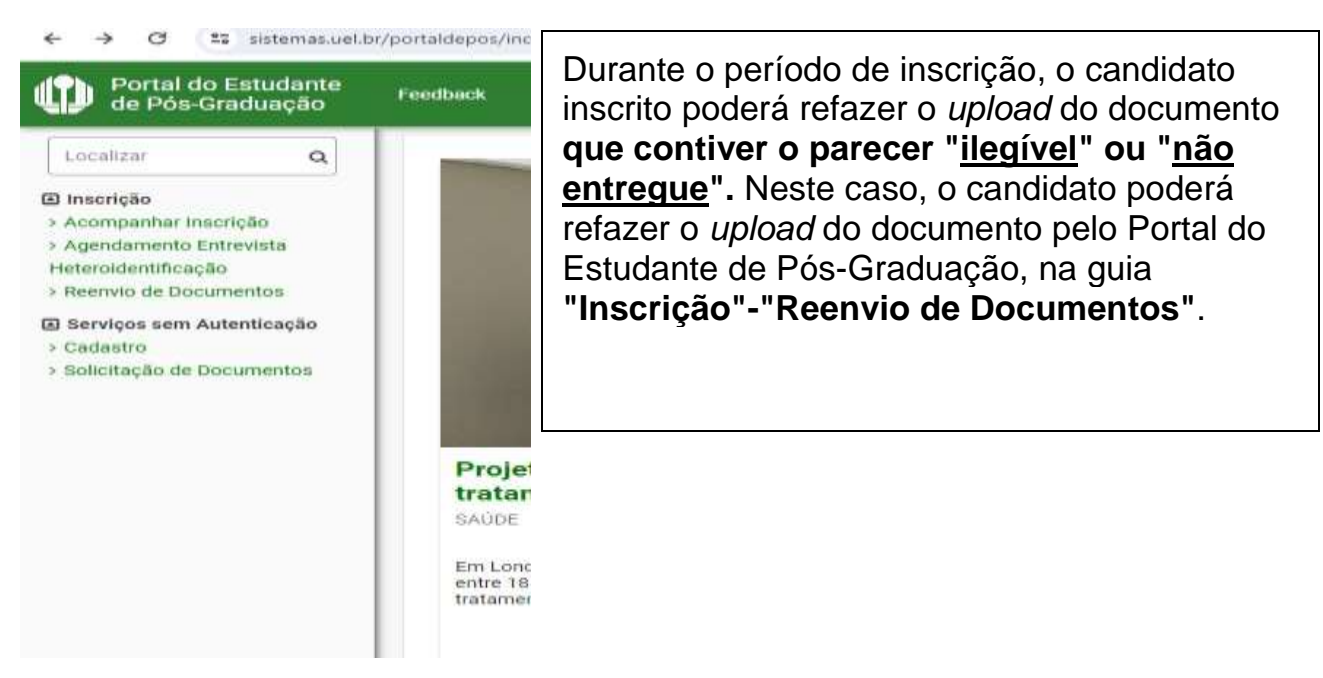

- Sugestão de ferramenta para compressão de documentos – para diminuir o tamanho dos arquivos a serem anexados no momento da INSCRIÇÃO <u>https://tools.pdf24.org/pt</u>

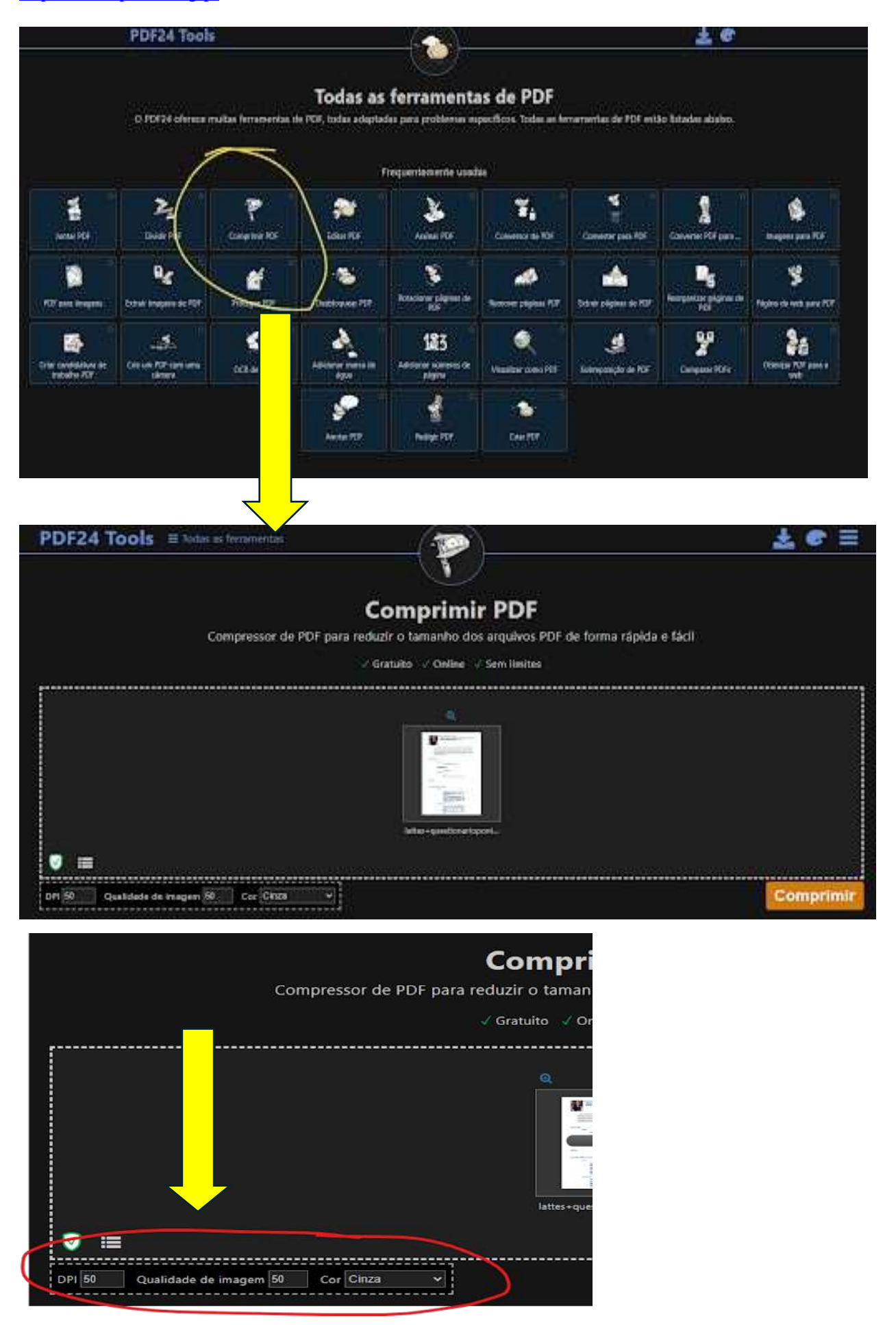